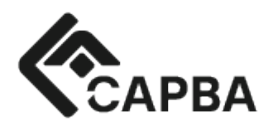

Colegio de Arquitectos de la Provincia de Buenos Aires Calle 54 n°315 (1900) La Plata, Buenos Aires, Argentina. info@capba.org.ar Tel.: (0221) 421- 8032 www.capbacs.com

### SEGURO DE RESPONSABILIDAD PROFESIONAL 2024-2025

#### **INSTRUCTIVO PARA DISTRITOS**

### Como obtener la POLIZA PERSONAL:

Procedimiento paso a paso:

### METODO 1 - Presencial con firma ológrafa o Mail al distrito con firma digital legal

1- El matriculado ingresa al sistema de Autogestión CAPBA en Línea http://enlinea.capba.org.ar, menú "Seguro de Responsabilidad Civil Profesional" opción <u>"Validación Presencial".</u> Descargar el archivo.

2-PRESENCIAL: Imprimir la Solicitud y **Dirigirse al Colegio de Distrito de pertenencia, donde** a n t e <u>la presencia del personal distrital, procederá a firmarla y entregarla.</u>

*3*-FIRMA DIGITAL: Si posee firma digital legalmente válida en los términos de lo dispuesto por el art. 288 CCyCom y la Ley 25.506, no debe dirigirse al Distrito sino <u>enviar por mail al Distrito la Solicitud de Adhesión debidamente firmado con la mencionada firma digital.</u>

3-

- El personal del Distrito autorizado, presencia el momento de la firma de la solicitud de adhesión comprobando la identidad.
- El personal autorizado del Distrito ingresa al sistema y accede al legajo del profesional y allí accede a "Seguro de Resp. Civ. Prof".

• Allí ingresara el código alfanumérico que posee la solicitud firmada ológrafa o digital legalmente válida (NO FOTOCOPIA-NO FIRMA ESCANEADA) y su contraseña. Una vez confirmado, el sistema enviará una notificación automáica por mail al matriculado.

- El operador del Distrito deberá añadir al legajo digital del matriculado la solicitud clasificándola "como Seguro Responsabilidad Civil Profesional 2024".
- El Distrito debe archivar el original firmado por el profesional de la solicitud de adhesión

4- COMPLETADO el punto anterior y a partir de ese momento, la/el colega queda habilitado para descargar su póliza de SEGURO DE RESPONSABILIDAD CIVIL PROFESIONAL, que podrá bajarla en cualquier momento y las veces que la necesite.

## METODO 2 – firma electrónica por convenio Contractia

- 1- El matriculado ingresa al sistema de Autogestión CAPBA en Línea http://enlinea.capba.org.ar, menú "Seguro de Responsabilidad Civil Profesional" opción <u>"Adhesión con firma electrónica"</u>
- 2- Recibirá automáticamente un mail con instrucciones
- 3- Firma a través de su celular
- 4- Recibirá un mail de confirmación

5- COMPLETADO el punto anterior y a partir de ese momento, la/el colega queda habilitado para descargar su póliza de SEGURO DE RESPONSABILIDAD CIVIL PROFESIONAL, que podrá bajarla en cualquier momento y las veces que la necesite.

**REQUISITOS DE CELULAR:** Smartphone Android o Iphone.

# REQUISITOS DE DIRECCION DE MAIL DECLARADA ANTE EL CAPBA EN LINEA, para suscribir la adhesión:

Debe ser un mail personal, del tipo <u>juanperez@gmail.com</u>, y no un mail de estudio o empresa.

Si es el caso, puede modificarla accediendo desde el Capba En Línea y modificar su DDJJ

U optar por el modo de gestión METODO 1.